## UW|Alliance

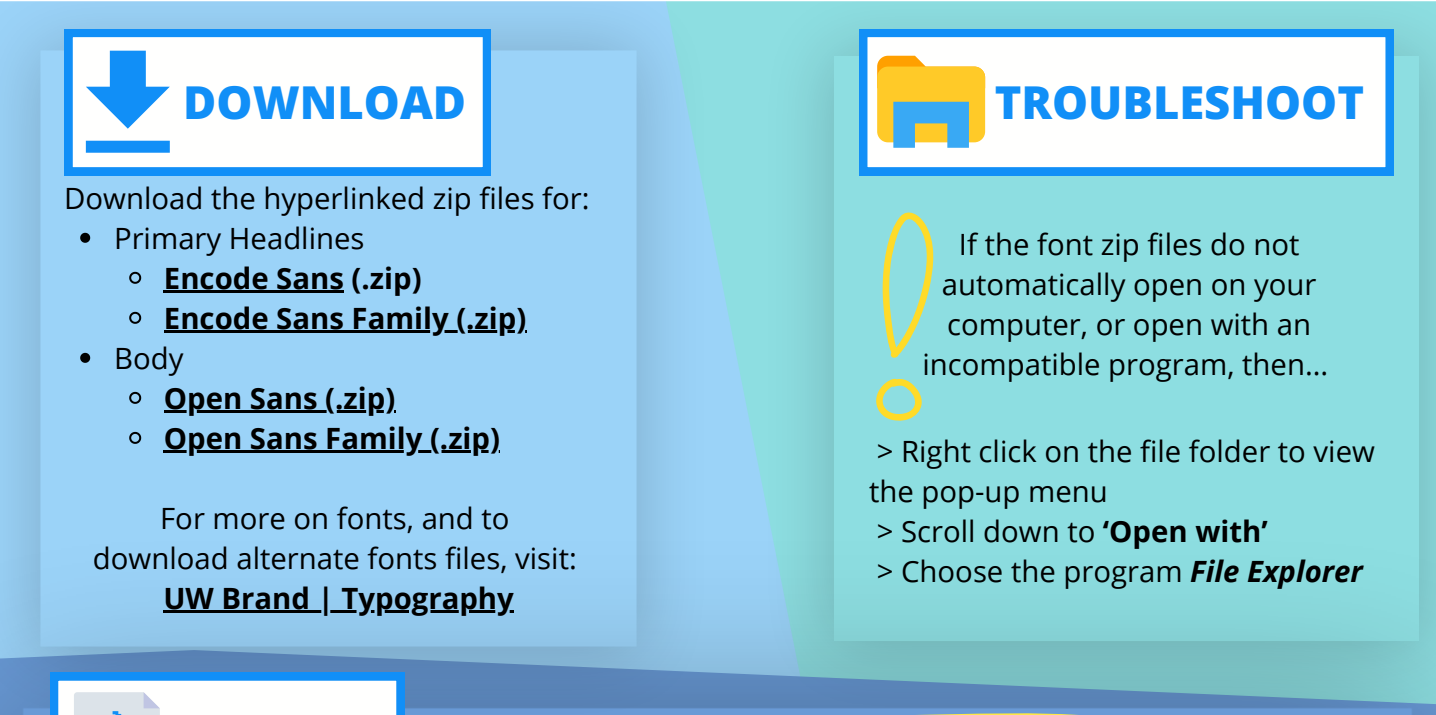

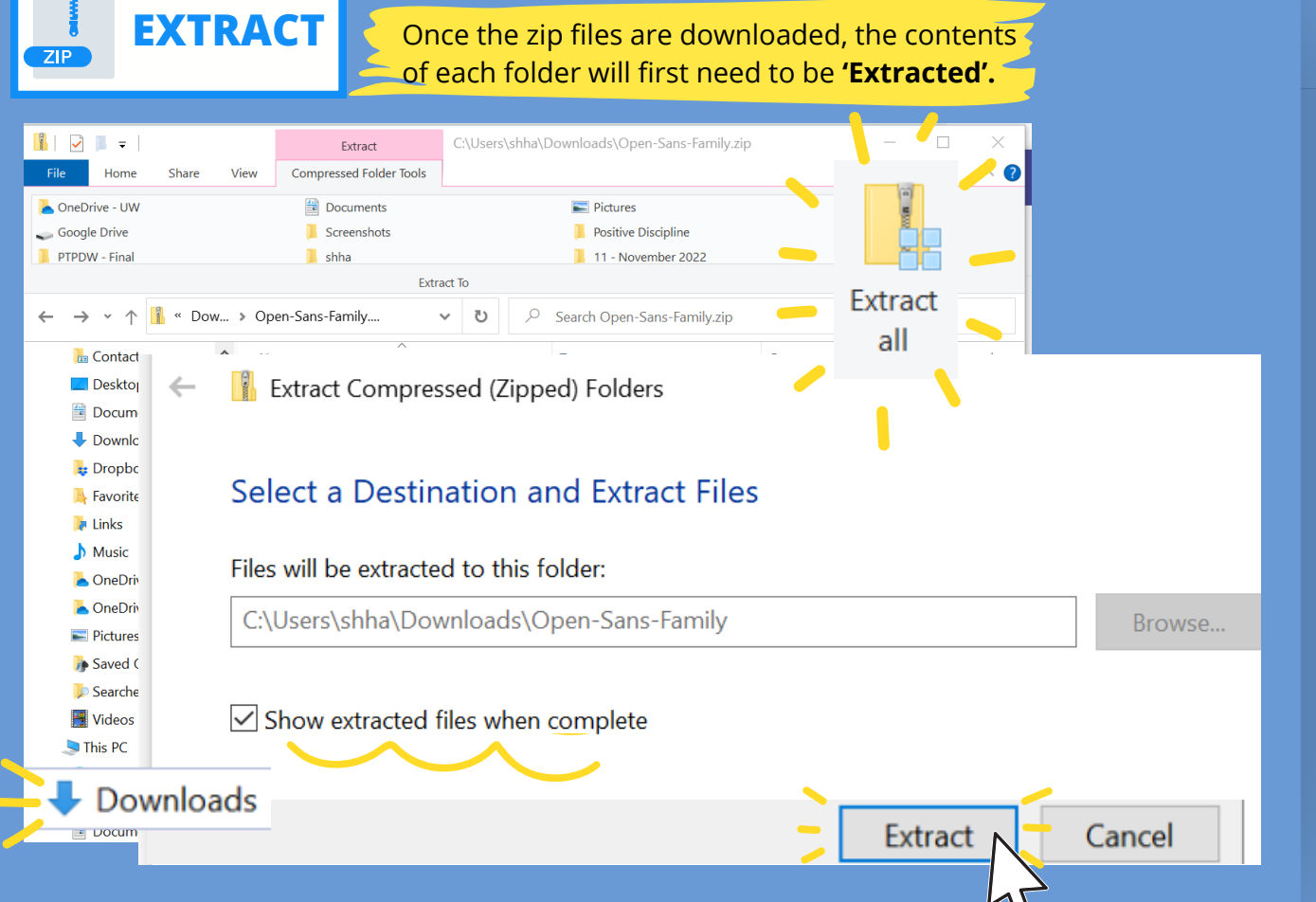

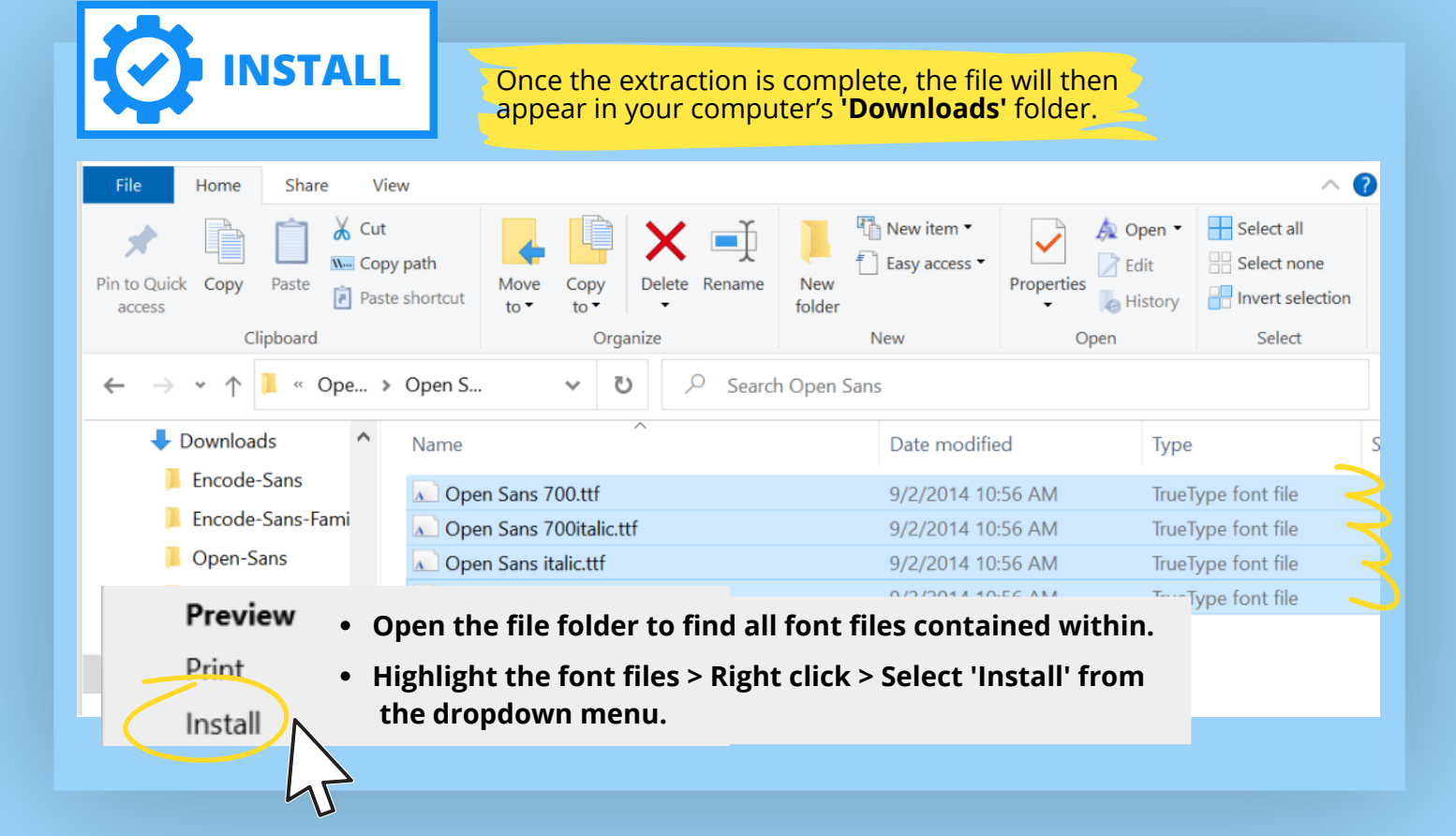

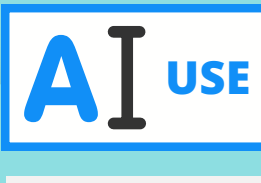

| Home Insert Draw Design Layout |                                          |          |            |
|--------------------------------|------------------------------------------|----------|------------|
|                                | Sans Condensed ~ 11                      | ~ A^ A A | a~ 🍫 🗄     |
| 2                              | Theme Fonts                              |          | <b></b>    |
| 5                              | Calibri Light                            |          | (Headings) |
|                                | Calibri                                  |          | (Body)     |
|                                | Recently Used Fonts                      |          |            |
|                                | Rockwell Nova Light                      |          |            |
|                                | Encode Sans Narrow<br>Encode Sans Normal |          |            |
|                                |                                          |          |            |
|                                | Source Sans Pro                          |          | _          |
|                                | Open Sans Condense                       | d        | Ν          |
|                                | Segoe UI                                 |          | 12         |
|                                |                                          |          |            |

Once downloaded, you may select the fonts from the Theme Fonts' menu within all *Microsoft Office* programs.

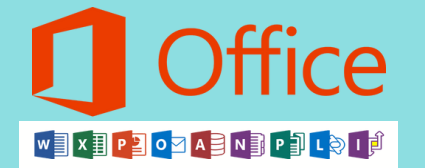

## Some of the font titles may not transcribe *exactly* as they are listed in the downloaded files.

Here is an example of how the Headings/Sub-headings and Body font titles may appear in *Microsoft Office* programs...

Headings and Sub-headings:

Encode Sans Normal

Encode Sans Narrow

Encode Sans Wide

Body:

Open Sans

Source Sans Pro

Open Sans Condensed

## Open Sans Extra Bold

**Open Sans Semibold** 

Open Sans Light